# INSTRUCTIONS FOR THE CANDIDATES APPLYING FOR ONLINE SEAT ALLOTMENT

# Important notes for the candidates

- Before applying for online seat allotment process, make sure you have all relevant documents like copy of mark sheet of qualifying examination, nativity certificate, and details of schooling done in Lakshadweep etc.
- \*
- If you wish to apply for multiple course levels, you should submit separate applications. If a candidate wish to apply for graduate level courses as well as diploma level courses, the candidate should submit two separate applications each in respective course levels.
- Candidate should make sure that based up on the data provided system has put your candidature in right category. Please refer to category document on details regarding how the system calculates category for each candidate.
- All the fields which are suffixed with a red star (\*) should be compulsorily filled to submit the form
- When entering details online make sure that all details entered are true and relevant. Any discrepancy in the data entered will lead to the rejection of application without any notice.
- While providing contact details like address, mobile number, phone number and email it should be ensured that data entered is correct as any notification / alert / changes are informed through these medium.
- The application process is considered complete only when all the forms are filled and submitted online and the application form obtained through print application menu is submitted to respective centers along with supporting documents.
- For any help in filling the online application you may contact the support numbers mentioned in the site

#### **STEP I – REGISTRATION**

|                                            | Fields marked with * are mandatory |
|--------------------------------------------|------------------------------------|
| Candidate Registration                     |                                    |
| Name (as in SSLC/10th Class Certificate):* | Name                               |
| Date of Birth:*                            | 01/01/2000                         |
|                                            |                                    |
| Course Level:*                             | Select                             |
| Email:*                                    | Email                              |
| Mobile No*                                 | Mobile No.                         |
| 10th Class Reg. No/ Roll No.:*             | 10th Class Reg. No/ Roll No.       |
| 10th Class year of passing.*               | 10th Class year of passing         |
| 10th Class Board of Examinations:*         | Select                             |
| Password:*                                 | Password                           |
| Confirm Password:*                         | Confirm Password                   |
|                                            | NRAFK                              |
| Captcha :*                                 | Enter above text                   |
|                                            | Register                           |

The registration process involves filling up all the required fields and clicking the "Register" button at the bottom of the page. Once the fields are filled with all relevant details, up on submitting the form the candidate will be provided with a 10 digit register number. Please make a note of this register number as the same if the reference number for your application here after. An email will be sent from the website quoting your register number. It is advised to keep the password confidential to ensure secrecy.

Sometimes the email may not be delivered to your inbox due to the security settings of your email provider. Hence it is advised to check the spam folder also and mark the sender as trusted one to get future emails delivered in your inbox.

**STEP II - LOGIN** 

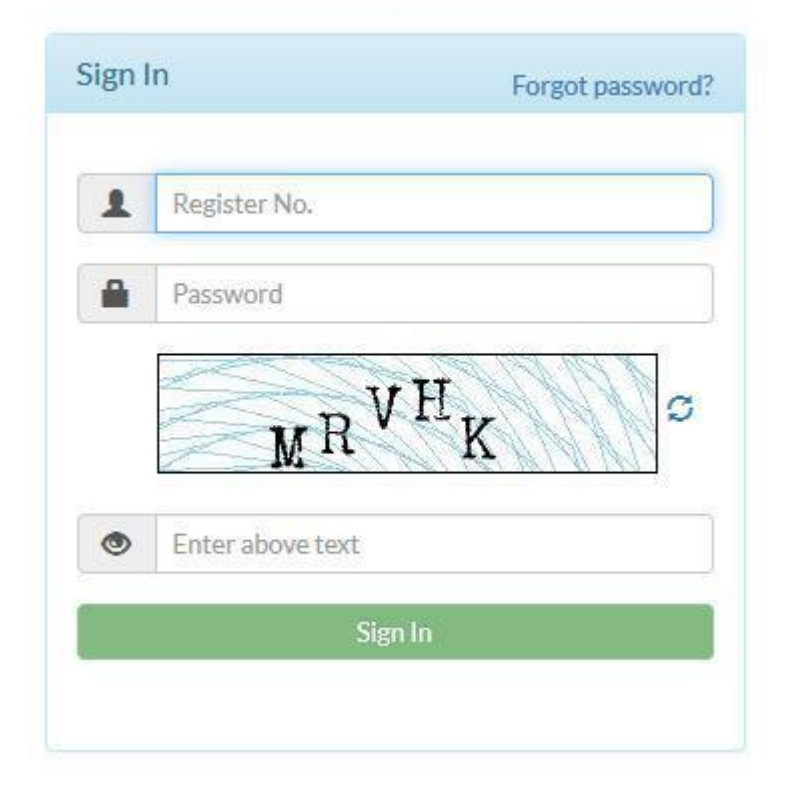

For login to the application candidate has to enter the register number and password entered while application registration step. You will have to also enter the Text as shown in the image and click the Sign In button. On successful login the candidate will be redirected to the home page.

|                     |                    |                                         | You have not con     | nfirmed your application. You v |
|---------------------|--------------------|-----------------------------------------|----------------------|---------------------------------|
| REGISTRATION        | MAIN DETAILS ENTRY | INSTITUTION DETAILS ENTRY               | MARK DETAILS ENTRY   | CONFIRMATION                    |
| Home                | MY PROFILE         |                                         |                      |                                 |
| Main Details        |                    |                                         |                      |                                 |
| Institution Details |                    | Register Number:<br>Name:               | 2/93280002<br>Test   |                                 |
| Mark Details        |                    | DOB:<br>Course Level:                   | 01/01/2000<br>Plus 2 |                                 |
| View Application    |                    | SSLC Year of Pass:                      | 2012                 |                                 |
| Confirm Application |                    | SSLC Register Number:<br>Mobile Number: | 234234<br>3443344334 |                                 |
|                     |                    | email Address:                          | s av@gmail.co        | om                              |

All the menu for application entry is accessed from the home page. The candidate will also be able to see the basic details entered while registering the application in the My Profile Area.

#### STEP III – MAIN DETAILS ENTRY

| Father's Name:                          | Sayvid Ahammed PP                     | Mother's Name:*            | Avisha Chrivettapura Mankatha                                                                                                    |                                                    |
|-----------------------------------------|---------------------------------------|----------------------------|----------------------------------------------------------------------------------------------------|----------------------------------------------------|
|                                         | July pay administration               | Modici s Manie.            | Typera charge capacity of the charge capacity of the charge capacity |                                                    |
| Address *                               | White House Bulding, Post Office Road | Upload Photo *             | Browse test.jpg<br>Please upload<br>size photograp<br>150 px and he<br>200px. Maxim<br>size allowed is                                                                                                    | passport<br>ph width<br>ight<br>num file<br>s 30Kb |
| Place*                                  | Kavaratti                             | V If Others Please Specify | and image sho                                                                                                    | uld be                                             |
| State*                                  | Lakshadweep                           | ✓ District*                | Lakshadweep                                                                                                    |                                                    |
| Pin *                                   | 682555                                | Land Phone                 | Land Phone Number                                                                                                    |                                                    |
| Native*                                 | Kiltan                                | ✓ If Others Please Specify | Native Place                                                                                                    |                                                    |
| Gender*                                 | Male Female Transgender               | Counseling Center*         | Kavaratti                                                                                                    |                                                    |
| Whether ST as per<br>Lakshadweep Rules* | Yes⊖ No No                            |                            |                                                                                                    |                                                    |

All the fields are self-explanatory. While uploading the photo the candidate should ensure the following things

Photo must be of the dimension 150px by 200 px(Width by Height) Photo size should be less than 30kb

The photo should be in jpeg / jpg format. No other formats are accepted

The address field should not be entered in parts, rather it should be entered in one line. No special characters are permitted in the address field. The candidate should also select the preferred counseling center where he/she would like to appear for online counseling as per the rank list prepared. Once the application is confirmed and submitted the candidate will not be allowed to change the counseling center.

# **STEP IV – PARENT EMPLOYMENT DETAILS**

|                                              |                                                | Fields marked with * are mandatory |
|----------------------------------------------|------------------------------------------------|------------------------------------|
| Parent Employment Details                    |                                                |                                    |
| Whether Eather/Mother heleng to \$T*         | Eather Mother Both None                        |                                    |
| Select Parent who is amployed in Laksbadwan* |                                                |                                    |
| Designation                                  | Declaration of Cample of Bornet                | *                                  |
| Desgnation                                   | Designation of Employed Parent                 | -                                  |
| Department                                   | Select                                         | v                                  |
|                                              |                                                | -                                  |
| No. of years of service put in Lakshadweep   | No. of years of service put in Lakshadweep     |                                    |
|                                              |                                                |                                    |
| Employment Status                            | Select                                         |                                    |
|                                              |                                                | -                                  |
| Place of Posting                             | Select                                         |                                    |
|                                              |                                                |                                    |
| If Others Please Specify                     | Place of posting in case of Others             |                                    |
|                                              | a series of heavened by respect of series of t |                                    |
| No of years of study in Lakshadween          | Ť.                                             |                                    |
| Ho, or years of study in Lakshauweep         | *                                              |                                    |
| Classes studied in Lakebackursen             |                                                |                                    |
| Classes studied in Lakshadweep               |                                                |                                    |
|                                              | Checkan                                        |                                    |
|                                              |                                                |                                    |
| - Back                                       |                                                | Next →                             |
|                                              |                                                |                                    |

This step is applicable only to candidates who does not belong to scheduled tribe category as per Lakshadweep rules. The parent employment details should be furnished only if any one of your parents are employed in Lakshadweep.

# **STEP V – QUALIFYING INSTITUTION DETAILS**

| Register Number*                             | 1232333                          |        |
|----------------------------------------------|----------------------------------|--------|
| Select Group*                                | Humanities                       | $\sim$ |
| Year of Appearing*                           | 2003                             |        |
| Year of Passing*                             | 2005                             |        |
| Number of chances*                           | 2                                |        |
| Select appropriate option as per mark sheet* | ⊖ Marks Only                     |        |
| Name of Institution*                         | rese3ew                          |        |
| Board of Examination*                        | CBSE                             | ~      |
| Please specify in case of others             | Specify the Board of Examination |        |
| Place of Institution*                        | Agatti                           | ~      |
| Please specify in case of others             | Specify the location             |        |
| Place of Posting of Parent at that time      | Kadmat                           |        |
| () (pphotote to manual outpaties only)       |                                  |        |

The qualifying institution details of respective course level need to be entered here. All the fields suffixed with a red star (\*) is mandatory

#### **STEP VI – SCHOLARSHIP REQUIREMENT DETAILS**

| Aadhar Number                             | 123123123123   |   |  |
|-------------------------------------------|----------------|---|--|
|                                           |                |   |  |
| Do you wish to avail student scholarship* | ● Yes ◯ No     |   |  |
| Select Bank                               | SYNDICATE BANK | ~ |  |
|                                           |                |   |  |
| Select Branch                             | KILTAN         | * |  |
| IESC Code                                 | SVND0000056    |   |  |
| " be coue                                 | 311120007730   |   |  |
| Account Number                            | 72545453333    |   |  |

Candidates who are eligible to avail scholarship will only get this form. For those who are not eligible the next window for entering marks will be shown. Please give utmost care while entering aadhar number and bank details as the same will be directly linked for scholarship disbursement.

|       | Select Subject         | Select        |               |           | ~     |        |  |
|-------|------------------------|---------------|---------------|-----------|-------|--------|--|
|       | Select Grade           | Select        |               |           | ~     | ]      |  |
|       |                        |               |               |           | Add 🕇 |        |  |
| SI No | Subject                |               | Marks Secured | Max Marks | Grade | Delete |  |
| 1     | Data Entry Operator/Wo | rd Processing | 0             | 0         | A     | â      |  |
| 2     | Economics              |               | 0             | 0         | В     | â      |  |
| 3     | Geography              |               | 0             | 0         | A+    | â      |  |
| 4     | History                |               | 0             | 0         | A+    | â      |  |
| 5     | Political Scien        | ice           | 0             | 0         | B+    | Ê      |  |

#### STEP VII – MARK DETAILS ENTRY

Candidate will be asked to enter the marks here in this page. The candidate will have to enter Marks or Grades Obtained or Marks with Grade as selected in **Step V.** Once all the marks are entered candidate can press the Finish button.

#### **STEP VIII – DRAFT APPLICATION VIEW**

| Application | Details | of Candidate |
|-------------|---------|--------------|
|-------------|---------|--------------|

| 2793280002                             | Course Level                                                                                                    | Plus 2                                                                                                    |                                                                                                    |  |
|----------------------------------------|----------------------------------------------------------------------------------------------------|----------------------------------------------------------------------------------------------------|----------------------------------------------------------------------------------------------------|--|
| Test                                   | DOB                                                                                                    | 01/01/2000                                                                                                    | 100                                                                                                    |  |
| A                                      | Gender                                                                                                    | Male                                                                                                    | R                                                                                                    |  |
| 3443344334                             | Email Address                                                                                                    |                                                                                                    |                                                                                                    |  |
| White House Bulding, Post              | Office Road, Kavaratti, Lakshadv                                                                                                    | weep, Lakshadweep - 682555                                                                                                    |                                                                                                    |  |
|                                        | Native Place                                                                                                    | Kiltan                                                                                                    |                                                                                                    |  |
| Sayyid Ahammed PP                      | Name of Mother                                                                                                    | Ayisha Chriyettapura Mankatl                                                                                                    | a                                                                                                    |  |
| Y                                      | Parent ST Status                                                                                                    | FATHER                                                                                                    |                                                                                                    |  |
| 1                                      | Classes in Lakshadweep                                                                                                    | VEVIEVIEIX                                                                                                    |                                                                                                    |  |
| Kavaratti                              |                                                                                                    | h.                                                                                                    |                                                                                                    |  |
|                                        |                                                                                                    |                                                                                                    |                                                                                                    |  |
| YES                                    | Aadhar Number                                                                                                    | 123123123123                                                                                                    |                                                                                                    |  |
| SYNDICATE BANK                         | Branch Name                                                                                                    | KILTAN                                                                                                    |                                                                                                    |  |
| SYNB0009956 Account Number 72545453333 |                                                                                                    | 72545453333                                                                                                    |                                                                                                    |  |
|                                        |                                                                                                    | fr<br>c                                                                                                    |                                                                                                    |  |
| 1232333                                | Board of Examination                                                                                                    | CBSE                                                                                                    |                                                                                                    |  |
| 2003                                   | Year of Pass                                                                                                    | 2005                                                                                                    |                                                                                                    |  |
| rese3ew                                | Place of Institution                                                                                                    | Agatti                                                                                                    |                                                                                                    |  |
| 2                                      | Parent Posted at                                                                                                    | Kadmat                                                                                                    |                                                                                                    |  |
| Humanities                             | Is SAY Candidate                                                                                                    | No                                                                                                    |                                                                                                    |  |
| · · · · ·                              |                                                                                                    |                                                                                                    |                                                                                                    |  |
| Subject                                |                                                                                                    | Grade                                                                                                    |                                                                                                    |  |
| Data Entry Operator/Word               | Processing                                                                                                    | A                                                                                                    |                                                                                                    |  |
| Economics                              |                                                                                                    | В                                                                                                    |                                                                                                    |  |
| Geography                              |                                                                                                    | A+                                                                                                    |                                                                                                    |  |
| History                                |                                                                                                    | A+                                                                                                    |                                                                                                    |  |
| Political Science                      |                                                                                                    | B+                                                                                                    |                                                                                                    |  |
|                                        | 2793280002<br>Test<br>A<br>3443344334<br>White House Bulding, Post<br>Sayyid Ahammed PP<br>Y<br>1<br>Kavaratti<br>YES<br>SYNDICATE BANK<br>SYNB0009956<br>1232333<br>2003<br>rese3ew<br>2<br>Humanities<br>Subject<br>Data Entry Operator/Word<br>Economics<br>Geography<br>History<br>Political Science | 2793280002Course LevelTestDOBAGender3443344334Email AddressWhite House Bulding, Post Uffice Road, Kavaratti, LakshadwWhite House Bulding, Post Uffice Road, Kavaratti, LakshadwSayyid Ahammed PPName of MotherYParent ST Status1Classes in LakshadweepKavarattiYESAadhar NumberSYNDICATE BANKBranch NameSYNB0009956Account Number1232333Board of Examination2003Year of Passrese3ewPlace of Institution2Parent Posted atHumanitiesIs SAY CandidateSubjectData Entry Operator/Word ProcessingEconomicsGeographyHistoryPolitical Science | 2793280002Course LevelPlus 2TestDOB01/01/2000AGenderMale3443344334Email AddressImage: Constant of the second of the second of |  |

The candidate will be able to view all the details entered so far. Apart from the details entered during registration all the details can be still edited. It is the responsibility of the candidate to make sure that all the details entered are correct before confirming the application. So all the details should be cross verified. Candidate can access relevant pages for editing by going to the home page. If any error is found in the draft view candidate should go to the respective page and edit the details before confirming the application.

#### TIP:

The application once confirmed cannot be edited. So make sure that all the details entered are correct by viewing the draft application before confirming the same

/

## **STEP IX – CONFIRM APPLICATION**

| Confirm Application |                                                                                                    |
|---------------------|----------------------------------------------------------------------------------------------------|
|                     | Declaration                                                                                                    |
|                     | I hereby declare that all the statements made in this application are true to the best of my<br>knowledge and belief. I shall be responsible for any error in facts mentioned in the form and I<br>have no complaints if the form is rejected on account of suppression of any fact |
|                     | □ I Agree                                                                                                    |
|                     | Note                                                                                                    |
|                     | Kindly be noted that application once confirmed will not be able to edit any further. Please<br>ensure that all the data entered is correct before confirming the application. You can verify the<br>application using view-application link in home page.                          |
|                     | Reconfirm Application                                                                                                    |
|                     |                                                                                                    |

A candidate application is considered complete in the system when the application is confirmed. Click on I Agree button to agree the disclaimer and then click on confirm application. If any error is denoted in this page the same need to be corrected first before confirming the application.

# **STEP X – PRINT AND SUBMIT APPLICATION**

| REGISTRATION      | MAIN DETAILS ENTRY | INSTITUTION DETAILS ENTRY                                                | MARK DETAILS ENTRY                                 | CONFIRMATION |
|-------------------|--------------------|--------------------------------------------------------------------------|----------------------------------------------------|--------------|
| Home              | MY PROFILE         |                                                                          |                                                    |              |
| Print Application |                    | Register Number:<br>Name:<br>DOB:<br>Course Level:<br>SSIC Year of Pass: | 2793280002<br>Test<br>01/01/2000<br>Plus 2<br>2012 |              |
|                   | 9                  | SSLC Register Number:<br>Mobile Number:<br>email Address:                | 234234<br>3443344334                               | l.           |

Once the application is confirmed you will be able to see the Print Application Link in the home page. This is the final step of application process. When clicking the print application link you will get a pdf file downloaded in your computer. Just save the file, take a print out and submit it to the respective centers in each location. ANNEXURE

**Category For Seat Allotment** 

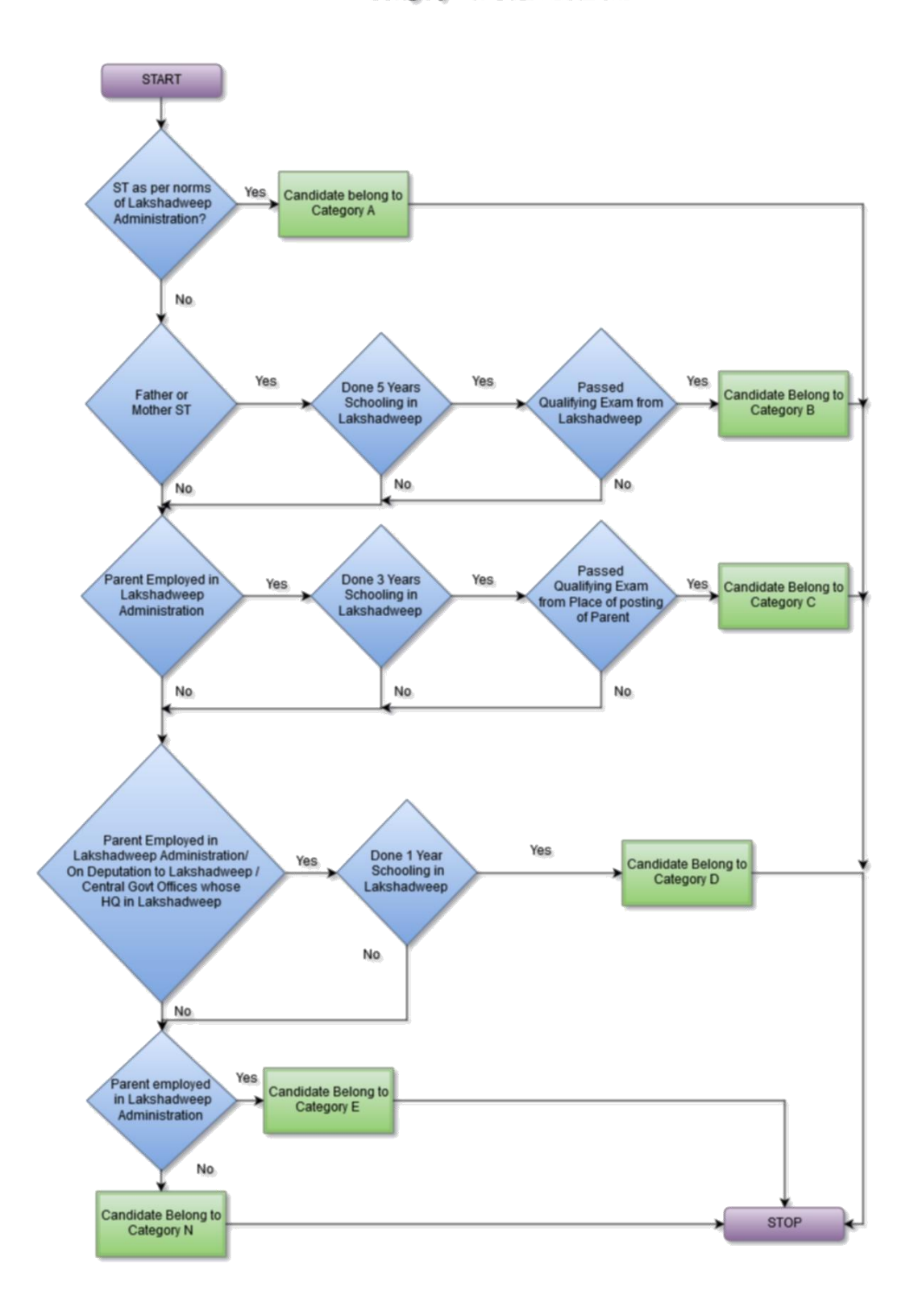

9